## วิธีการตั้งค่า Dynamic DNS (DDNS) D-Link รุ่น DIR-825M

 เปิด Browser เช่น Microsoft Edge หรือ Google Chrome พิมพ์ http://192.168.0.1 ช่อง address แล้วกดปุ่ม Enter จะขึ้นหน้าล็อคอินดังภาพ ให้กรอกค่า Username เป็น admin และ Password ตามค่าที่ระบุไว้ที่ตัวฉลากของอุปกรณ์ และ Captcha ตามรูปที่ปรากฏ แล้วคลิก Login

| Model Name: DIR-825M | Hardware Version: A1 | Firmware Version: DIR-825M_V3.1.3 |
|----------------------|----------------------|-----------------------------------|
|                      |                      |                                   |
|                      |                      |                                   |
|                      |                      |                                   |
|                      |                      |                                   |
|                      | admin                |                                   |
|                      |                      |                                   |
|                      | Qr4S                 | Qr4S                              |
|                      | Login                |                                   |
|                      |                      |                                   |

 หลังจาก Login เข้ามาที่หน้า Home ให้คลิกที่เมนู Features > Dynamic DNS กรอกข้อมูลที่ จำเป็นในการตั้งค่า Dynamic DNS ให้ครบ เสร็จแล้วคลิก Save & Apply เป็นอันเสร็จสิ้นการตั้งค่า

| HW:A1 FW:DIR-825M_V | 3.1.1                            | Home            | Г.<br>У<br>Wizar | d Settings         | Features | کې<br>Management   | Lc |
|---------------------|----------------------------------|-----------------|------------------|--------------------|----------|--------------------|----|
| (                   | Internet                         | )               |                  | 3-825M             | Conn     | ected Clients: 1   |    |
| Internet            |                                  | IPs             | 14               | IPv6               |          |                    |    |
| MAC Address         |                                  | Connection Type |                  | Network Status     | (        | Connection Uptime  |    |
| 60:63:4c:0d:ab:c2   |                                  | PPPoE           |                  | Connected          |          | 0 Day 0:46:9       |    |
| IP Address          |                                  | Default Gateway |                  | Primary DNS Server | Se       | condary DNS Server |    |
| 118.174.153.100     |                                  | 101.108.0.1     |                  | 203.113.111.66     |          | 203.113.111.11     |    |
|                     |                                  |                 |                  |                    |          |                    |    |
|                     | COPYRIGHT © All Rights Reserved. |                 |                  |                    |          |                    |    |

|                    |          |                                                                                 |                                                | ~             |          |            |        |
|--------------------|----------|---------------------------------------------------------------------------------|------------------------------------------------|---------------|----------|------------|--------|
|                    |          | 1                                                                               | 14                                             | 23            | 38       | <u></u>    | S      |
| HW:A1 FW:DIR-825M_ | V3.1.1   | Home                                                                            | Wizard                                         | Settings      | Features | Management | Logout |
| Qos                | 1        | 0                                                                               |                                                | A             | B        | 00         |        |
| QoS                | Firewall | Port Forwar                                                                     | rding                                          | URL Filter    | Route    | Dynami     | C DNS  |
|                    |          | Enable DDNS<br>Service Provide<br>Domain Name<br>User Name/Emai<br>Password/Key | 3: DynDNS<br>r: DynDNS<br>e: host.dyndr<br>ll: | is.org        |          |            |        |
|                    |          | Save & Apply                                                                    |                                                | Reset         |          |            |        |
|                    |          |                                                                                 |                                                |               |          |            |        |
|                    |          | COPYR                                                                           | IGHT © All Rigi                                | nts Reserved. |          |            |        |
|                    |          |                                                                                 |                                                |               |          |            |        |

- Service Provider เลือกผู้ให้บริการ Dynamic DNS
- Domain Name สำหรับใส่ชื่อ Domain ที่สมัครไว้กับผู้ให้บริการ Dynamic DNS
- User Name/Email สำหรับใส่ Username หรือ Email ที่สมัครไว้กับผู้ให้บริการ Dynamic DNS
- PasswordKey สำหรับใส่ Password ที่สมัครไว้กับผู้ให้บริการ Dynamic DNS

## ตัวอย่าง

| HW:A1 FW:DIR-825M_V3.1.1     nome     vvcard     settings     Peatures     Management     Logout       Cos     Firewall     Port Forwarding     URL Filter     Route     Dynamic DNS       Dynamic DNS is a service, that provides you with a valid, unchanging, internet domain name (an URL) to go with that (possibly everchanging) IP-address.     Enable DDNS:     Image: Cost of the cost of the c                                                                             | $\langle \rangle$      |                    | [n]                                                                       | 17                                                               | 23                              |          | र्ेर        | 8      |
|----------------------------------------------------------------------------------------------------|------------------------|--------------------|---------------------------------------------------------------------------|------------------------------------------------------------------|---------------------------------|----------|-------------|--------|
| Cos     Firewall     Port Forwarding     URL Filter     Example     Dynamic DNS       Dynamic DNS is a service, that provides you with a valid, unchanging, internet domain name (an URL) to go with that (possibly everchanging) IP-address.     Enable DDNS:     Image: Cost of the service provide: Cost of the service provide: Cost of the service provi | HW:A1 FW:DIR-825M      | L_V3.1.1           | Home                                                                      | Wizard                                                           | Settings                        | Features | Management  | Logout |
| Ops     Firewail     Port Forwarding     URL Filter     Route     Dynamic DNS       Dynamic DNS is a service, that provides you with a valid, unchanging, Internet domain name (an URL) to go with that (possibly everchanging) IP-address.     Enable DDNS:        Enable DDNS:     Service Provider:     DynDNS        Domain Name:     tablest dynathome.net     User Name/Email:     sunya12345       Password/Key:                                                                                                    | Qui                    | $\bigtriangledown$ | C                                                                         |                                                                  | 6                               | (H)      | 0.0         |        |
| Dynamic DNS is a service, that provides you with a valid, unchanging, internet domain name (an URL) to go with that (possibly everchanging) IP-address.  Enable DDNS: Service Provider: DynDNS Domain Name: abtest dynathome net User Name/Email: sunyat2345 Password/Key:  Save & Apply Reset                                                                                                    | QoS                    | Firewall           | Port Forw                                                                 | arding                                                           | URL Filter                      | Route    | Dynamic DNS |        |
|                                                                                                    | erereranging) in secon |                    | Enable DDP<br>Service Provice<br>Domain Nar<br>User Name/Em<br>Password/K | NS: V<br>Ier: DynDNS<br>ne: labtest.dyr<br>iall: sunya123<br>ey: | 3<br>nathome.net<br>45<br>Reset |          |             |        |
|                                                                                                    |                        |                    | Save & Apply                                                              |                                                                  | Reset                           |          |             |        |
|                                                                                                    |                        |                    |                                                                           |                                                                  |                                 |          |             |        |
|                                                                                                    |                        |                    | COPY                                                                      | RIGHT © All Rig                                                  | hts Reserved.                   |          |             |        |
| COPYRIGHT © All Rights Reserved.                                                                                                    |                        |                    |                                                                           |                                                                  |                                 |          |             |        |
| COPYRIGHT © All Rights Reserved                                                                                                    |                        |                    |                                                                           |                                                                  |                                 |          |             |        |